Tehnička podrška Ako vam je potrebna pomoć, obratite se tvrtki Reolink prije nego što vratite svoj proizvod. Na većinu pitanja odgovore možete pronaći na našim mrežnim stranicama za podršku na https://support.reolink.com.

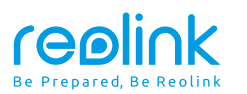

HRVATSKI

# El Outdoor Upute za upotrebu

Aug 2021 QSG1\_B 58.03.005.0009

f 🕑 https://reolink.com https://support.reolink.com

## **Contents**

| Sadržaj kutije       | • • • • • • • • • • • • • • • • • • • • | 2  |
|----------------------|-----------------------------------------|----|
| Uvod                 |                                         | 3  |
| Postavljanje         |                                         | 4  |
| Montaža kamere       |                                         | 7  |
| Rješavanje problem   | a                                       | 10 |
| Specifikacije        |                                         | 10 |
| Izjava o sukladnosti |                                         | 11 |

## Sadržaj kutije

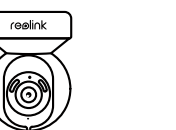

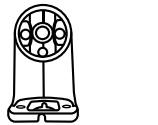

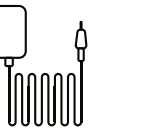

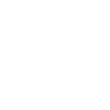

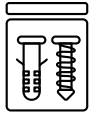

Nosač kamere Reolink E1 Outdoor

Napajanje

Igla za reset

Set vijaka

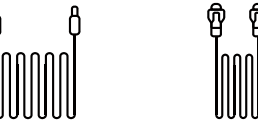

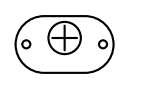

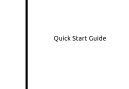

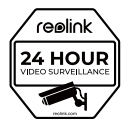

Upute

Naljepnica

4.5m kabela za napajanje

1m mrežnog kabela

ዋ

Predložak

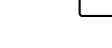

| Reset gumb       reolink         * držite pritisnutim 10s kako bi se kamera resetirala na tvorničke postavke.       intervent postavke.         Micro SD utor       * Rotirajte glavu kamere kako bi pronašli utor za SD karticu i reset gumb .         Senzor osvjetljenja       intervena svjetla         Reflektor       infracrvena svjetla         Leća       infracrvena svjetla         Status LED       Ugrađeni mikrofon         Zvučnik       Mrežni kabel         Kabel napajanja       intervent i tube i tube i | Uvod                                                                                          |               |
|----------------------------------------------------------------------------------------------------|-----------------------------------------------------------------------------------------------|---------------|
| Micro SD utor<br>* Rotirajte glavu kamere kako bi pronašli utor<br>za SD karticu i reset gumb .<br>Senzor osvjetljenja<br>Reflektor<br>Infracrvena svjetla<br>Leća<br>Status LED<br>Ugrađeni mikrofon<br>Zvučnik<br>Mrežni kabel<br>Kabel napajanja<br>Značenja statusa LED obavijesti:                                                                                                    | Reset gumb<br>* držite pritisnutim 10s kako bi se kamera<br>resetirala na tvorničke postavke. |               |
| * Rotirajte glavu kamere kako bi pronašli utor<br>za SD karticu i reset gumb .<br>Senzor osvjetljenja<br>Reflektor<br>Infracrvena svjetla<br>Leća<br>Status LED<br>Ugrađeni mikrofon<br>Zvučnik<br>Mrežni kabel<br>Kabel napajanja<br>Značenja statusa LED obavijesti:                                                                                                    | Micro SD utor                                                                                 |               |
| Senzor osvjetljenja<br>Reflektor<br>Infracrvena svjetla<br>Leća<br>Status LED<br>Ugrađeni mikrofon<br>Zvučnik<br>Mrežni kabel<br>Kabel napajanja<br>Značenja statusa LED obavijesti:                                                                                                    | * Rotirajte glavu kamere kako bi pronašli utor<br>za SD karticu i reset gumb .                |               |
| Reflektor<br>Infracrvena svjetla<br>Leća<br>Status LED<br>Ugrađeni mikrofon<br>Zvučnik<br>Mrežni kabel<br>Kabel napajanja<br>Značenja statusa LED obavijesti:                                                                                                    | Senzor osvjetljenja                                                                           |               |
| Infracrvena svjetla<br>Leća<br>Status LED<br>Ugrađeni mikrofon<br>Zvučnik<br>Mrežni kabel<br>Kabel napajanja<br>Značenja statusa LED obavijesti:                                                                                                    | Reflektor                                                                                     |               |
| Leća<br>Status LED<br>Ugrađeni mikrofon<br>Zvučnik<br>Mrežni kabel<br>Kabel napajanja<br>Značenja statusa LED obavijesti:                                                                                                    | Infracrvena svjetla                                                                           |               |
| Status LED<br>Ugrađeni mikrofon<br>Zvučnik<br>Mrežni kabel<br>Kabel napajanja<br>Značenja statusa LED obavijesti:                                                                                                    | Leća                                                                                          |               |
| Ugrađeni mikrofon<br>Zvučnik<br>Mrežni kabel<br>Kabel napajanja<br>Značenja statusa LED obavijesti:                                                                                                    | Status LED                                                                                    |               |
| Zvučnik<br>Mrežni kabel<br>Kabel napajanja<br>Značenja statusa LED obavijesti:                                                                                                    | Ugrađeni mikrofon                                                                             | <br>9         |
| Mrežni kabel<br>Kabel napajanja<br>Značenja statusa LED obavijesti:                                                                                                    | Zvučnik                                                                                       |               |
| Kabel napajanja<br>Značenja statusa LED obavijesti:                                                                                                    | Mrežni kabel                                                                                  | formation and |
| Značenja statusa LED obavijesti:                                                                                                    | Kabel napajanja                                                                               |               |
|                                                                                                    | Značenja statusa LED obavijesti:                                                              | ulti          |

| LED/treperenje | Treperenje                  | Stalno uključeno          |
|----------------|-----------------------------|---------------------------|
| PlavilED       | WiFi konekcija nije uspjela | Kamera se pokreće         |
|                | WiFi nije podešen           | WiFi konekcija je uspjela |

## Postavljanje

### Žični pristup

Preporučljivo je da prvo spajanje bude putem mrežnog kabela. Pratite sljedeće upute za uspješno spajanje kamere i njezino podešavanje.

1. korak Povežite kameru na LAN port vašeg routera koristeći mrežni kabel.

2. korak Povežite kabel napajanja na kameru.

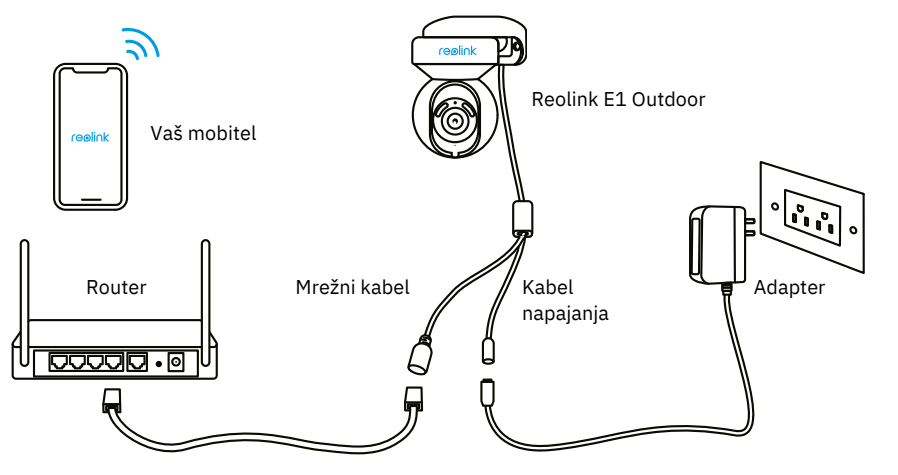

3. korak Preuzmite i instalirajte Reolink App ili Client aplikaciju i pratite upute na ekranu za dovršetak instalacije.

#### • Na mobitelu

Skenirajte za preuzimanje Reolink App.

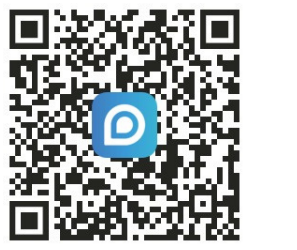

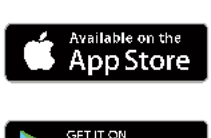

Google Pla

#### • Na računalu

Preuzmite Reolink Client aplikaciju na vaše računalo putem poveznice: https://reolink.com > Support > App & Client.

#### Bežično postavljanje

Ako postavljate Reolink E1 Outdoor bez mrežnog kabela pratite sljedeće upute.

1. korak: Spojite kabel napajanja na kameru

2. korak Pokrenite Reolink App, kliknite na 🕞 gumb u gornjem desnom kutu za dodavanje. Skenirajte QR kod na kameri i pratite upute na ekranu za dovršetak instalacije.

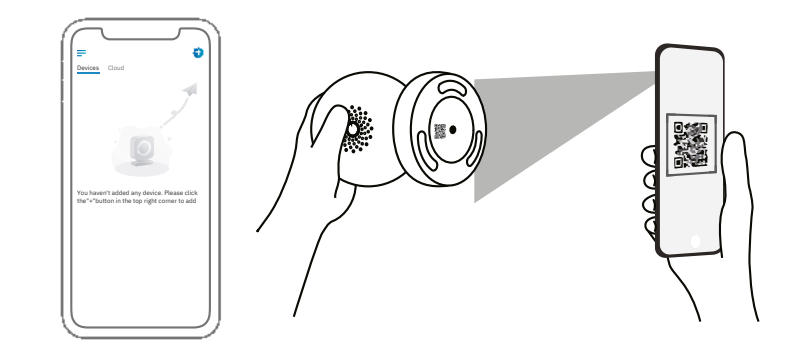

Napomena: Ako pristupate kameri koristeći Reolink Client, kliknite na ikonu Add device, odaberite UID opciju kako bi unijeli UID vaše kamere. UID se nalazi na kameri ispod QR koda.

## Montaža kamere E1 Outdoor

#### Montiranje na zid

Kod vanjske montaže E1 Outdoor se mora instalirati prema dolje kako bi imala puna vodootporna svojstva.

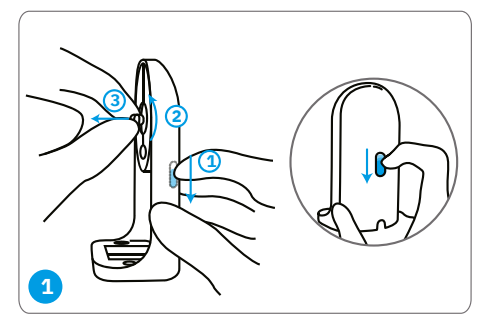

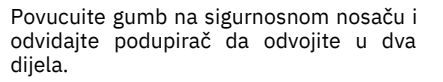

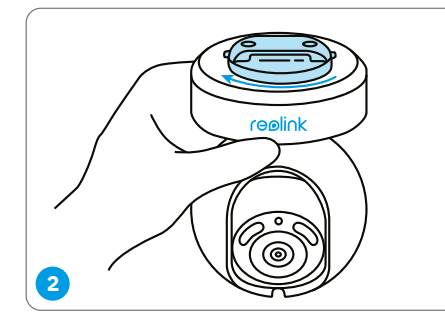

Zavrnite nosač na gornji dio kamere.

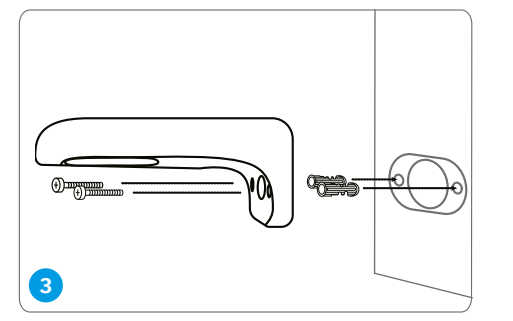

Izbušite rupu na zidu koristeći predložak, postavite nosač te učvrstite uz priložene vijke.

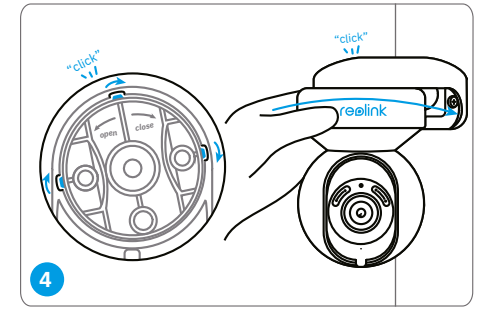

Odaberite primjereno usmjerenje kamere, povucite kameru prema nosaču te na kraju okrenute kameru u smjeru suprotnom od kazaljke na satu dok ne čujete klik.

Napomena: Koristite tiple za suhozid ako je potrebno.

#### Montaža kamere na strop

Povucuite gumb na sigurnosnom nosaču i odvojite ga sa stropnog nosača.

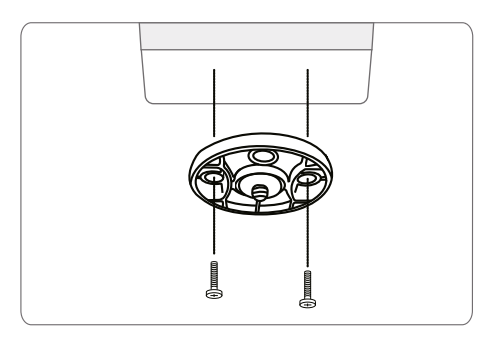

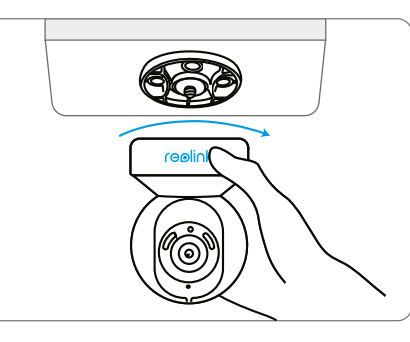

Postavite nosač na strop. Poravnajte kameru s držačem i okrenite je u smjeru kazaljke kako biste je učvrstili.

## Rješavanje problema

#### Kamera se ne pokreće

- Isprobajte drugu utičnicu i probajte radi li sada kamera
- Probajte koristiti drugo 12V 2A napajanje

Ako ništa od navedenog nije pomoglo kontaktirajte Alex Shop podršku na 072 700 900 ili Reolink podršku na https://support.reolink.com

#### WiFi povezivanje nije uspjelo kod inicijalnog postavljanja

Ako se kamera nije uspjela povezati na WiFi mrežu:

- Provjerite jeste li unijeli ispravnu WiFi lozinku
- Postavite kameru bliže routeru kako biste bili sigurni da ima dobru pokrivenost
- Postavite enkripcijsku metodu na WPA2-PSK/WPA-PSK na vašem routeru

• Promijenite naziv vaše mreže ili lozinku. Ime mreže ne bi smjelo imati više od 31 znak dok lozinka više od 60 znakova

Postavite lozinku koristeći samo znakove na tipkovnici

Ako ništa od navedenog nije pomoglo kontaktirajte Alex Shop podršku na 072 700 900 ili Reolink podršku na support.reolink.com

# Specifikacije

Hardver:

Rezolucija: 5MP IR udaljenost: 12 meters Kut rotiranja/naginjanja: Horizontalno: 355° / Vertikalno: 50° Napajanje: DC 12V/1A

Softver:

FPS: 20fps (početno) Audio: dvostruki zvuk IR Filter: Da

Općenito

Operativna frekvencija: 2.4/5GHz Dual-band Radna temperatura: -10° do 55° C Veličina: 84.7×117.8 mm Težina: 380g

Za više informacija posjetite https://reolink.com/

## Izjava o sukladnosti

FCC izjava o sukladnosti

Ovaj je uređaj usklađen s dijelom 15 FCC pravila.

Rad ovisi o sljedeća dva uvjeta: (1) ovaj uređaj ne smije uzrokovati štetne smetnje i (2) ovaj uređaj mora prihvatiti sve primljene smetnje, uključujući smetnje koje mogu prouzrokovati neželjeni rad. Za više informacija posjetite: reolink.com/fcc-compliance-notice/

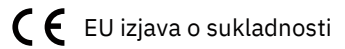

Tvrtka Reolink izjavljuje da je ovaj uređaj u skladu s osnovnim zahtjevima i ostalim relevantnim odredbama Direktive 2014/53 / EU.

Ispravno odlaganje ovog proizvoda

Ova oznaka ukazuje da se ovaj proizvod ne smije odlagati s ostalim kućnim otpadom diljem EU-a. Da biste spriječili moguće štete okolišu ili ljudskom zdravlju zbog nekontroliranog odlaganja otpada, reciklirajte ga odgovorno za promicanje održive upotrebe materijalnih resursa. Da biste vratili svoj korišteni uređaj, koristite sustave za zbrinjavanje elektroničkog otpada ili se obratite prodavaču gdje je proizvod kupljen.

#### Ograničeno jamstvo

Ovaj proizvod dolazi s dvogodišnjim ograničenim jamstvom koje vrijedi samo ako ga kupite u službenoj trgovini Reolink ili u ovlaštenoj trgovini. Saznajte više: https://reolink.com/warranty-and-return/

#### Uvjeti i privatnost

Upotreba proizvoda podložna je vašem dogovoru s Uvjetima usluge i Pravilima o privatnosti na reolink.com. Čuvati izvan dohvata djece.

Ugovor o licenci za krajnjeg korisnika

Korištenjem softvera koji je ugrađen u Reolink kamere, prihvaćate odredbe ovog Ugovora o licenci za krajnjeg korisnika ("EULA") između vas i tvrtke Reolink. Saznajte više: https://reolink.com/eula/

#### ISED izjava o izloženosti zračenju

Ova oprema udovoljava ograničenjima izloženosti zračenju RSS-102 postavljenim za nekontrolirano okruženje. Ovu opremu treba instalirati i raditi sa minimalnim razmakom od 20 cm između uređaja i vašeg tijela. RADNA FREKVENCIJA (najveća snaga odašiljanja)

2412MHz---2472MHz (19dBm) 5150MHz---5350MHz (18dBm) 5470MHz---5725MHz (18dBm)